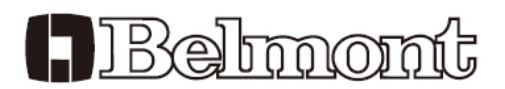

# <section-header><section-header><section-header><section-header><section-header>

Table of Contents

900LED Dental Light Troubleshooting

Detal of Sensor Control PCB.

Intensity volume lower limit adjustment

In the case of a trouble, please see troubleshooting below, so it may help you to solve the problem or to find the solutions. The troubleshooting described speculates on various problems. If the problems or symptoms are not listed here, please contact Takara Belmont.

### CAUTION:

Please make sure disconnect power supply line before repair or replace defective parts. If not, it may cause injury from electrical shock. Special care must be taken when repairing the chair motor, capacitor, solenoid valve and power supply cable which parts are operated with high voltage.

High voltage parts

- \* Unit in j-box : power cable, power switch, fuse, air switch, terminal block, transformer, Noise filter, 900LED Power supply PCB.
- \* Chair : Motor, capacitor, solenoid valve, power cable, chair PCB (input voltage).

In the case of the repair of the chair hydraulic circuit. Make sure that the hydraulic circuit is not pressurized before removing the hydraulic parts such as motor, solenoid valve and cylinder. Remove the chair to lowest end and fully reclined position for unpressurized chair position by "LIMIT MODE".

Book No. 1E05K7A0

## 900LED Dental Light Troubleshooting

| Defective<br>Part      | Symptom                                                     | Check Point                                                                                                    | Possible Cause                                                                                                    | Solution                                                                            |  |
|------------------------|-------------------------------------------------------------|----------------------------------------------------------------------------------------------------|----------------------------------------------------------------------------------------------------|-------------------------------------------------------------------------------------|--|
| 16.Dental<br>Light 920 | Light does not turn on<br>at both manual and<br>sensor mode | Check the sensor/manual (mode selection switch) on the cuspidor front panel                                                                                                    | Sensor/manual switch (mode selection switch) is off                                                                                                    | Select manual or sensor mode                                                        |  |
|                        |                                                             | Check harness between 900 power pcb (CN204) and sensor/manual mode switch (1:Pink, 2:Bright green)                                                                                                    | Disconnection or break of harness if no continuity                                                                                                    | Repair or replace harness                                                           |  |
|                        |                                                             | Check LED module                                                                                                    | Damage LED module                                                                                                    | Replace LED module Assy                                                             |  |
|                        |                                                             | Check input voltage of LED module (approximately DC20V)                                                                                                    | Disconnection or damage the harness between 900 power pcb and LED module if there is no power                                                                            | Repair or replace harness                                                           |  |
|                        |                                                             | Check input power of 900 power pcb                                                                                                    | There is power (current voltage) on the terminal block on<br>j-box connecting to 900 power pcb > Defective noise<br>filter section or 900 power pcb.                     | Replace noise filter or 900 power pcb                                               |  |
|                        |                                                             | r r . r                                                                                                    | There is input power (current voltage) to 900 power pcb<br>(CN101) > Defective 900 power pcb.                                                                            | Replace 900 power pcb                                                               |  |
|                        | Light does not turn on<br>at sensor mode                    | Check the touch less switch                                                                                                    | Dirty sensor cover                                                                                                    | Clean the sensor cover (Toush less sensor surface)                                  |  |
|                        |                                                             | Check sensitivity of touchless sensor                                                                                                    | Improper setting of sensitivity                                                                                                    | Adjust sensitivity screw on the touch less sensor pcb.                              |  |
|                        |                                                             | Check harness between sensor pcb (CN1) and sensor<br>control pcb (CN4) (1:Yellow, 2:Green, 3:Blue)                                                                                                    | There is no continuity > Disconnection or damage of the harness                                                                                                    | Repair or replace harness                                                           |  |
|                        |                                                             | Check harness between 900 power pcb (CN202, 1:black,<br>2:White) and sensor control pcb (CN1,1:black, 3:white)There is no continuity > Disconnection or damage of the<br>harnessRepair or replace harness |                                                                                                    | Repair or replace harness                                                           |  |
|                        |                                                             | Check harness between sensor control pcb (CN6, 1: light<br>blue, 2:N/A.) and sensor/manual select switchThere is no continuity > Disconnection or c<br>harness                                            |                                                                                                    | Repair or replace harness                                                           |  |
|                        |                                                             | Check operation of touchless sensor                                                                                                    | LED2 (Yellow) on the sensor control pcb is not light up<br>when pass your hand to touchless sensor or continuously<br>light up before pass your hand to touchless sensor | Clean the sensor cover (Toush less sensor surface)                                  |  |
|                        |                                                             |                                                                                                    |                                                                                                    | Check fixing position of touchless sensor (pcb) ><br>Replace touchless sensor (pcb) |  |
|                        |                                                             |                                                                                                    | Can't not improved from above action > Defective sensor control pcb.                                                                                                    | Replace sensor control pcb.                                                         |  |

## 900LED Dental Light Troubleshooting

| Defective<br>Part      | Symptom                                                                                     | Check Point                                                                                                    | Possible Cause                                                                                                    | Solution                                                                            |                       |
|------------------------|---------------------------------------------------------------------------------------------|----------------------------------------------------------------------------------------------------|----------------------------------------------------------------------------------------------------|-------------------------------------------------------------------------------------|-----------------------|
| 16.Dental<br>Light 920 | Light does not turn off                                                                     | Check the sensor/manual (mode selection switch) on the cuspidor front panel                                                            | Light doesn't turn off even selected to OFF mode > defective sensor/manual mode switch                                         | Replace sensor/manual mode selection switch                                         |                       |
|                        |                                                                                             | Check operation of touchless sensor                                                                                                    | LED2 (Yellow) on the sensor control pcb is not light up<br>or continuously light up when pass your hand to<br>touchless sensor | Check fixing position of touchless sensor (pcb) ><br>Replace touchless sensor (pcb) |                       |
|                        | Can't adjust intensity                                                                      | Check display LED (Yoke section)                                                                                                    | If the display LED (green) is blinking > composite mode                                                                        | Switch to normal mode                                                               |                       |
|                        |                                                                                             | Check status of sensor/manual select switch                                                                                            | Mode becomes manual mode                                                                                                    | Switch to sensor mode                                                               |                       |
|                        |                                                                                             | Check harness between intensity volume and LED display<br>pcb and sensor control pcb. (1:Red, 2:Orange, 3:N/A) *<br>Volume switch line | There is no continuity > Disconnection or damaged harness                                                                      | Repair or replace harness                                                           |                       |
|                        | No constant light<br>intensity<br>(light flickers, Blinking<br>or only light up 5 LEDs<br>) | Check around equipment                                                                                                    | There is other equipment generated noise around dental light                                                                   | Turn off main switch and contact your dealer                                        |                       |
|                        |                                                                                             | Check around dental light                                                                                                    | Malfunction occurs when light head close to room light > room light affects touchless sensor                                   | Turn off main switch and contact your dealer                                        |                       |
|                        |                                                                                             | Check LED module                                                                                                    | Break in the lead wire of LED module                                                                                           | Replace LED module Assy                                                             |                       |
|                        |                                                                                             | CI                                                                                                    | Check 900 power pcb                                                                                                    | Defective 900 power pcb                                                             | Replace 900 power pcb |
|                        | Light position is not<br>stable                                                             | Head moves horizontally                                                                                                    | Head angle is not upright                                                                                                    | Adjustment of head angle (refer to the separate installation manual)                |                       |
|                        |                                                                                             | Balance arm moves up or down Misalignment of balance arm spring nut                                                                    |                                                                                                    | Adjustment of balance arm spring nut (refer to the separate installation manual)    |                       |
|                        |                                                                                             | Horizontal arm moves                                                                                                    | Loose brake set screw (M5x2pcs) inside light pole                                                                              | Adjust or tighten set screw (refer to dental light manual)                          |                       |
|                        |                                                                                             |                                                                                                    | Cuspidor section is not flat                                                                                                   | Adjustment of cuspidor section (refer to the installation manual)                   |                       |

# Detail of 900LED (300LED) Sensor Control PCB

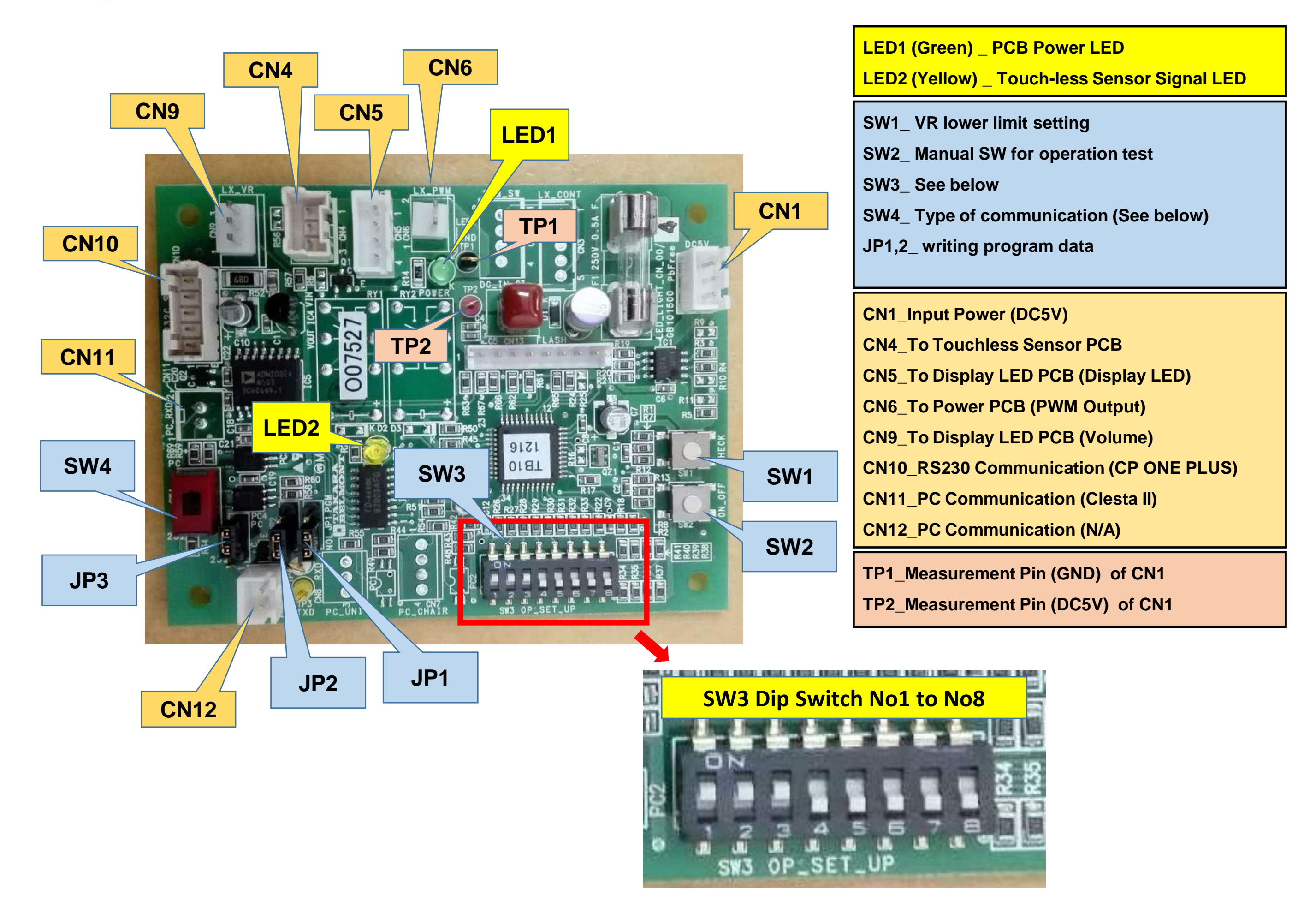

Setting of Dip Switchs (SW3 & SW4) and Jumper Pin (JP3)

| No. |   | Setting condition                                     |                                                                                                    |     | 920S for<br>Clesta II<br>SP-CLEO2 | 920S for<br>CP-ONE<br>PLUS |
|-----|---|-------------------------------------------------------|----------------------------------------------------------------------------------------------------|-----|-----------------------------------|----------------------------|
| SW3 | 1 | Test mode ( Always OFF)                               | <b>OFF</b> : Normal operation, ON: Test operation                                                                                                    | OFF | OFF                               | OFF                        |
|     | 2 | Transition time to<br>Composite mode (by a<br>sensor) | OFF : 1 second, <b>ON</b> : 2 seconds                                                                                                    | ON  | ON                                | ON                         |
|     | 3 | Wake-up brightness setting from light OFF condition.  | <ul> <li>OFF : 1. Composite Mode when a light is turned on by using a sensor.</li> <li>: 2. Keeps on getting on/off signal from dr table, light stays in composite mode</li> <li>ON : 1. Regular Mode when a light is turned on by using a sensor.</li> <li>: 2. Keeps on getting on/off signal from dr table, light goes into regular mode.</li> </ul> | ON  | ON                                | ON                         |
|     | 4 | Combining dental unit                                 | OFF : Clair unit, ON: CP-One plus                                                                                                    | OFF | OFF                               | ON                         |
|     | 5 | Sensor activation setting                             | <b>OFF</b> : Activate when a hand goes away.<br>ON : Activate when a hand comes in.                                                                                                    | OFF | OFF                               | OFF                        |
|     | 6 | Includes Composite Mode                               | OFF :With Composite Mode, ON: Without Composite Mode                                                                                                    | OFF | OFF                               | OFF                        |
|     | 7 | Speed setting of<br>communication line                | <b>OFF</b> : 4800bps, ON: 2400bps                                                                                                    | OFF | OFF                               | OFF                        |
|     | 8 | LED blink setting of<br>Composite Mode                | OFF: Slow blinking, ON: Rapid blinking                                                                                                    | OFF | OFF                               | OFF                        |
| SW4 |   | PC side: Clair Unit, 232 side: CP-One plus            |                                                                                                    |     | PC                                | 232                        |
| JP3 |   | PC side: Clair Unit, 232 side: CP-One plus            |                                                                                                    |     | PC                                | 232                        |

# Intensity volume lower limit adjustment

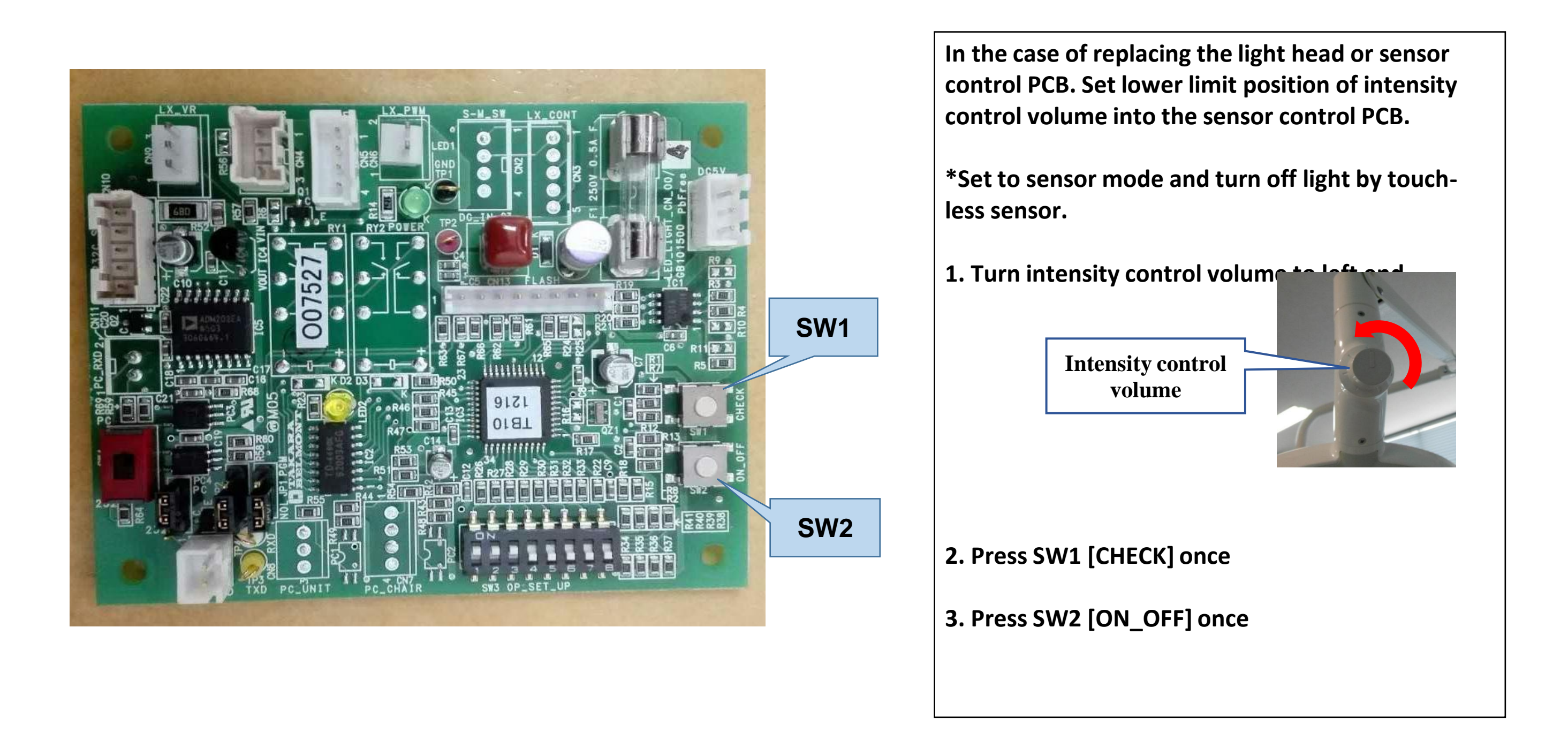